1. Outlook2019 を起動します。

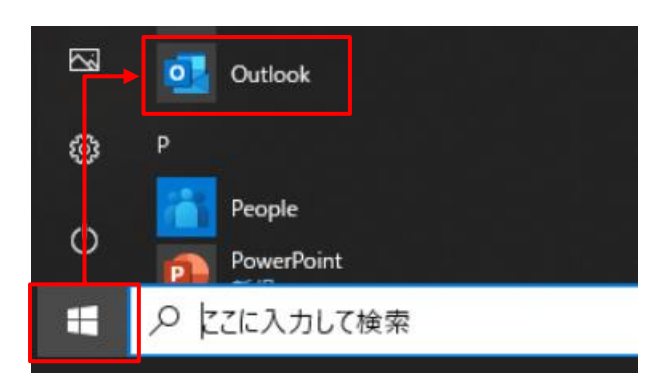

2. 『ファイル』--『情報』-『アカウント設定』-『アカウント設定(A) …』をクリックします。

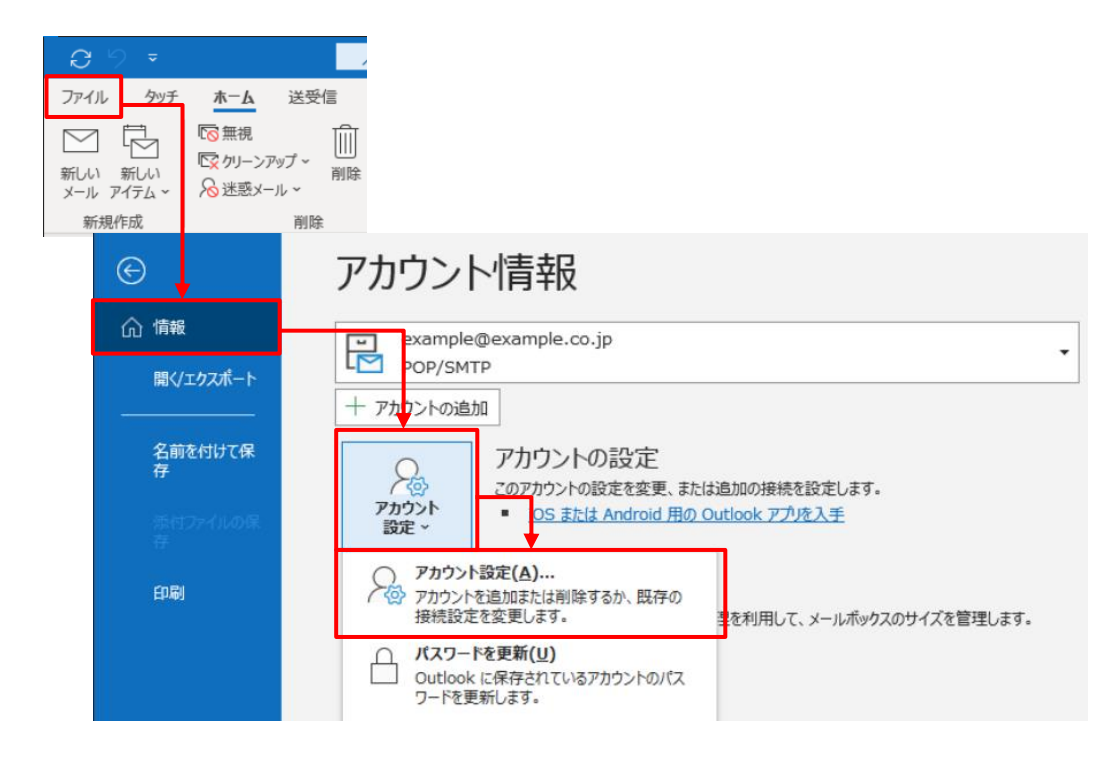

3. メールボックス使用量を削減したいメールアドレスをダブルクリックします。

| 177 TRANE                                                                                                    |                                                                                                    |    |
|----------------------------------------------------------------------------------------------------|----------------------------------------------------------------------------------------------------|----|
| 電子メール アカウント                                                                                                    | ۲.                                                                                                    |    |
| アカウントを追加ま                                                                                                    | tたは削除できます。また、アカウントを選択してその設定を変更できます。                                                                                                    |    |
| テメール データファイ                                                                                                    | ル RSS フィード SharePoint リスト インターネット予定表 公開予定表 アドレス帳                                                                                         |    |
| 🗃 新規(N) 🎾 修                                                                                                    | <b>爹復(R) 🚰 変更(A) 🔮</b> 既定に設定(D) 🗙 削除(M) 🍨 🔻                                                                                              |    |
| 名前                                                                                                    | 種類                                                                                                    |    |
| example@example@exampl | ple.co.jp POP/SMTP (送信で使用する既定のアカウント)                                                                                                    |    |
|                                                                                                    |                                                                                                    |    |
|                                                                                                    |                                                                                                    |    |
|                                                                                                    |                                                                                                    |    |
|                                                                                                    |                                                                                                    |    |
|                                                                                                    |                                                                                                    |    |
|                                                                                                    |                                                                                                    |    |
|                                                                                                    |                                                                                                    |    |
|                                                                                                    |                                                                                                    |    |
| 発択したアカウントでは、                                                                                                    | 、新しいメッセージを次の場所に配信します:                                                                                                    |    |
| 選択したアカウントでは、                                                                                                    | 、新しいメッセージを次の場所に配信します:                                                                                                    |    |
| 選択したアカウントでは、<br>フォルダーの変更(F)                                                                                                    | 、新しいメッセージを次の場所に配信します:<br>example@example.co.jp¥受信トレイ                                                                                     |    |
| <u> 寝</u> 択したアカウントでは、<br>フォルダーの変更(F)                                                                                                    | 、新しいメッセージを次の場所に配信します:<br>example@example.co.jp¥受信トレイ<br>データ ファイル: C:¥Users¥canonet¥Documents¥Outlook ファイル¥example@example.co.jp.p        | st |
| 聲択したアカウントでは、<br>フォルダーの変更(F)                                                                                                    | 、新しいメッセージを次の場所に配信します:<br>example@example.co.jp¥受信トレイ<br>データ ファイル: C:¥Users¥canonet¥Documents¥Outlook ファイル¥example@example.co.jp.p        | st |
| 選択したアカウントでは、<br>フォルダーの変更(F)                                                                                                    | 、新しいメッセージを次の場所に配信します:<br>example@example.co.jp¥受信トレイ<br>データ ファイル: C:¥Users¥canonet¥Documents¥Outlook ファイル¥example@example.co.jp.p        | st |
| 選択したアカウントでは、<br>フォルダーの変更(F)                                                                                                    | 、新しいソッセージを次の場所に配信します:<br><b>example@example.co.jp¥受信トレイ</b><br>データ ファイル: C:¥Users¥canonet¥Documents¥Outlook ファイル¥example@example.co.jp.p | st |

4. メールサーバ上に受信メールのコピーを残す日数を見直します。

| -                                                     |                                                      |          |
|-------------------------------------------------------|------------------------------------------------------|----------|
|                                                       |                                                      | $\times$ |
| POP アカウントの設定                                          |                                                      |          |
| example@example.co.                                   | jp                                                   |          |
| 今般設定                                                  |                                                      |          |
| 自分の名前                                                 | example@example.co.jp                                |          |
| アカウント名                                                | example@example.co.jp                                |          |
|                                                       | 例: "職場" または "Microsoft アカウント"                        |          |
| 返信先アドレス                                               |                                                      |          |
| 組織                                                    |                                                      |          |
| メールの設定<br>① マ サーバーにメッセージの<br>② マ サーバーから剤<br>□ [削除済みア・ | Dコピーを離す<br>3<br>別除する 14 日後<br>(テム] から削除されたら、サーバーから削除 |          |
| メールの設定をリセット                                           | ( <u>4</u> )<br>م                                    |          |

| ①サーバーにメッセージのコピーを残す | チェックを入れます。                           |
|--------------------|--------------------------------------|
|                    | ※他の端末でもメールを受信する場合、チェックを入れてください。      |
| ②サーバーから削除する        | チェックを入れます。                           |
|                    | ※チェックがない場合、メールサーバ上のメールボックスの空きが無くなり、メ |
|                    | ールが受信できなくなります。                       |
| ③日後                | メールサーバ上に受信メールを残す日数を指定します。            |
|                    | ※。メールサーバ上の受信メールデータの削除は、メールソフトから送受信した |
|                    | タイミングで行われます。                         |
| ④ 『次へ』ボタン          | クリックします。                             |

5. 『閉じる』ボタンをクリックします。

| アカウント設定                                         |                                                | × |
|-------------------------------------------------|------------------------------------------------|---|
| 電子メール アカウント<br>アカウントを追加または削除できます。また、アカウントを選択してそ | の設定を変更できます。                                    |   |
| メール データファイル RSS フィード SharePoint リスト インター        | ネット予定表 公開予定表 アドレス帳                             |   |
| 🮯 新規(N) 🎌 修復(R) 😭 変更(A) 📀 既定に設定                 | E(□) 🗙 削除(M) 🛊 🖡                               |   |
| 名前                                              | 種類                                             |   |
| Sexample@example.co.jp                          | POP/SMTP (送信で使用する既定のアカウント)                     |   |
|                                                 |                                                |   |
|                                                 |                                                |   |
|                                                 |                                                |   |
|                                                 |                                                |   |
|                                                 |                                                |   |
|                                                 |                                                |   |
| 選択したアカウントでは、新しいメッセージを次の場所に配信します:                |                                                |   |
| フォルダーの変更(F) example@example.co.jp¥受信トレ          | ·1                                             |   |
| データファイル: C:¥Users¥canonet¥Do                    | cuments¥Outlook ファイル¥example@example.co.jp.pst |   |
|                                                 |                                                |   |
|                                                 |                                                |   |
|                                                 |                                                |   |
|                                                 | 閉しる(C)                                         |   |